## AMERICAN DENTAL HYGIENISTS' ASSOCIATION<sup>™</sup>

Transferring Student Membership Instructions

- 1. Go to ADHA.org website
- 2. Sign into your account.
- 3. Click you name in the top right corner and go to "My Account"
- 4. Click the pencil icon on the right side of the details box
- 5. Change the "Primary Position" to "Clinician"
- 6. Click "Save"
- 7. Scroll down to add your State License Number
- 8. Click the "+" icon to the right of the State License box and input your information: license number, state, and year issued.
- 9. To confirm membership change
  - a. Use left hand side of screen
  - b. Scroll down under the "Renew Your Membership"
  - c. Click the "Click here to view your member card"
  - d. Status should read "Graduate Transition"